# vManage Kernel Panicおよびリリース20.3.2.1

# 内容

<u>概要</u> <u>問題</u> <u>解決方法</u> <u>データディスクコントローラの設定</u> <u>HDDディスクタイプの設定 – IDEからSCSIへ</u> <u>20.3.2.1 にアップグレードします。</u>

# 概要

このドキュメントでは、カーネルパニックが発生した場合に発生する問題、vManageリブートの インスタンス、およびバージョン20.3.2.1のリリースについて説明します。

## 問題

一部の導入でカーネルパニックが発生し、vManageインスタンスがリブートされたことが確認さ れています。APPサーバのメモリフットプリントが高いことが確認されました。このシグニチャ は、メモリ不足(OOM)によるLinuxプロセスのクラッシュで、空きメモリの境界が小さいか、約 300 MBの空き容量が原因です。

特定された問題領域は次のとおりです。

1. IDEとSCSI

2. OOM – カーネルパニック

# 解決方法

このドキュメントでは、ESXI 6.7(16713306)で行う必要がある変更について説明します。

#### データディスクコントローラの設定

このオプションは、基盤となるハードウェアの機能に応じて使用可能になります。データストア が管理されているディスクタイプがHDDの場合は、SCSIオプションのみを使用できます。ディス クホスティングデータストアがメディアタイプSSDの場合、SCSIとSATAの両方を設定できます 。ここでは、ディスクコントローラをSATAとして設定することを推奨します。

先に進む前に、config-dbバックアップまたはVMスナップショットを取得します。

手順は以下のとおりです。

1. vManage CLIセッションからコマンドRequest nms all stopを使用します。

2. VMの電源をオフにします。

- 3. vManageインスタンスが追加されていない場合は、各vManageインスタンスに新しいデバ イスを追加します。
- 4. 新しいデバイスはSCSIまたはSATAを読み取ります。
- 5. ディスクホスティング/opt/dataのVM設定をSATAまたはSCSIに編集します。
- 6. VMの電源を戻します。

### HDDディスクタイプの設定 – IDEからSCSIへ

#### 1.コントローラを変更する必要があるVMの[編集]オプションを選択します。

| 街 vM-20-IDE |          |                           |           |                                         |                              |        |     |
|-------------|----------|---------------------------|-----------|-----------------------------------------|------------------------------|--------|-----|
| 🛃 Console   | Monitor  | Power on                  | Power off | Suspend                                 | 🛐 Reset 🏾                    | 🥖 Edit | ] ( |
|             |          | vM-20-ID                  | E         |                                         |                              |        |     |
|             | <u>e</u> | Guest OS<br>Compatibility | / E       | ed Hat Enterprise<br>SXi 5.0 virtual ma | e Linux 6 (64-bit)<br>Achine | )      |     |

#### 2.図に示すように、[Add other device]オプションを選択します。

| 🔁 Edit settings - vM-20-IDE (ESXi 5.0 virtual i | nachine)           |           |             |
|-------------------------------------------------|--------------------|-----------|-------------|
| Virtual Hardware VM Options                     |                    |           |             |
| 🔜 Add hard disk 🛛 🎮 Add network adapter         | Add other device   |           |             |
| ▶ 🔲 CPU 2                                       | OD/DVD drive       |           |             |
| Memory                                          | Floppy drive       |           |             |
| 32                                              | Serial port        |           |             |
| Hard disk 1                                     | 0 🖪 Parallel port  |           | 0           |
| Hard disk 2                                     | USB controller     |           | 0           |
|                                                 | USB device         |           |             |
| V Mai Network Adapter 1                         | N Sound controller | Connect   | 8           |
| Metwork Adapter 2                               | PCI device         | V Connect | 0           |
| Floppy drive 1                                  | SCSI controller    | ~         | $\otimes$   |
| ▶ 🛄 Video Card                                  | afault settings    | ~         |             |
|                                                 |                    |           |             |
|                                                 |                    |           | Save Cancel |

#### 基になるハードウェアに基づいてコントローラのタイプを選択します。

ハードディスクの種類に基づいてオプションを選択します。

- SSD用SATA
- HDD用のSCSI。

3./opt/dataがホストされているディスクをクリックします。IDEが表示される可能性があります。

| Hard disk 1      | 19.05 GB                                    |  |  |
|------------------|---------------------------------------------|--|--|
| ✓ I Hard disk 2  |                                             |  |  |
| Backing          | [datastore1] vM-20-IDE/vM-20-IDE_1.vmd<br>k |  |  |
| Capacity         | 200 GB                                      |  |  |
| Thin provisioned | No                                          |  |  |
| Controller       | IDE 0:1                                     |  |  |

#### 4.最後に、IDEからSCSIまたはSATAに切り替えます。

|                     | 32768 MB ~                              |                                         |  |  |
|---------------------|-----------------------------------------|-----------------------------------------|--|--|
| Hard disk 1         | 19.051299 GB ~                          | 0                                       |  |  |
| Hard disk 2         | 200 GB ~                                | 0                                       |  |  |
| Maximum Size        | 4.77 TB                                 |                                         |  |  |
| Туре                | Thick provisioned, lazily zeroed        | Thick provisioned, lazily zeroed        |  |  |
| Disk File           | [datastore1] vM-20-IDE/vM-20-IDE_1.vmdk | [datastore1] vM-20-IDE/vM-20-IDE_1.vmdk |  |  |
| Shares              | Normal V 1000                           | ~                                       |  |  |
| Limit - IOPs        | Unlimited ~                             |                                         |  |  |
| Controller location | SCSI controller 0 V SCSI (0:0)          | ~                                       |  |  |
| Disk mode           | Dependent ~                             |                                         |  |  |
| Sharing             | None                                    |                                         |  |  |

5. [保存]をクリックします。

6. VMの電源を戻します。

# 20.3.2.1 にアップグレードします。

バージョン20.3.2.1へのアップグレードにより、vAnalyticsとCloudServicesの統合の方法が変更さ れました。これらの改善された変更を有効にするには、管理者が手動でクラウドサービスおよび vAnalyticsを有効にする必要があります。 1.クエリ時間を大幅に短縮するために、Config-DBの最適化が行われました。

2.ディスクがデバイスデータによって過負荷状態にならないよう、システムフレンドリーな最適 化が行われ、80%のディスク容量を使用した場合にデータ収集を停止するために必要な保護手段 が設けられています。

3. vAnalyticsがvManageからデータを収集していない場合、vManageシステムはディスクへの書 き込みを無差別に継続しません。vManageは、vAnalyticsのディスク容量が10%に相当するバッ クログを保持していると判断した場合、vAnalyticsのデータ収集が再開されるまで、vAnalyticsの データの書き込みを停止します。